# Sierra 3.1 Admin Corner Access

#### Changes to admin corner access

- In Sierra 3.1, you no longer access the admin corner via the web interface / java telnet client. You need to use a separate program called Putty to access the admin corner. To accomplish this you will need to download the following programs:
- Putty <u>https://the.earth.li/~sgtatham/putty/latest/w32/putty-0.69-installer.msi</u>
- Putty Key Generator -<u>https://the.earth.li/~sgtatham/putty/latest/w32/puttygen.exe</u>

### Login to the Sierra Admin Web Interface

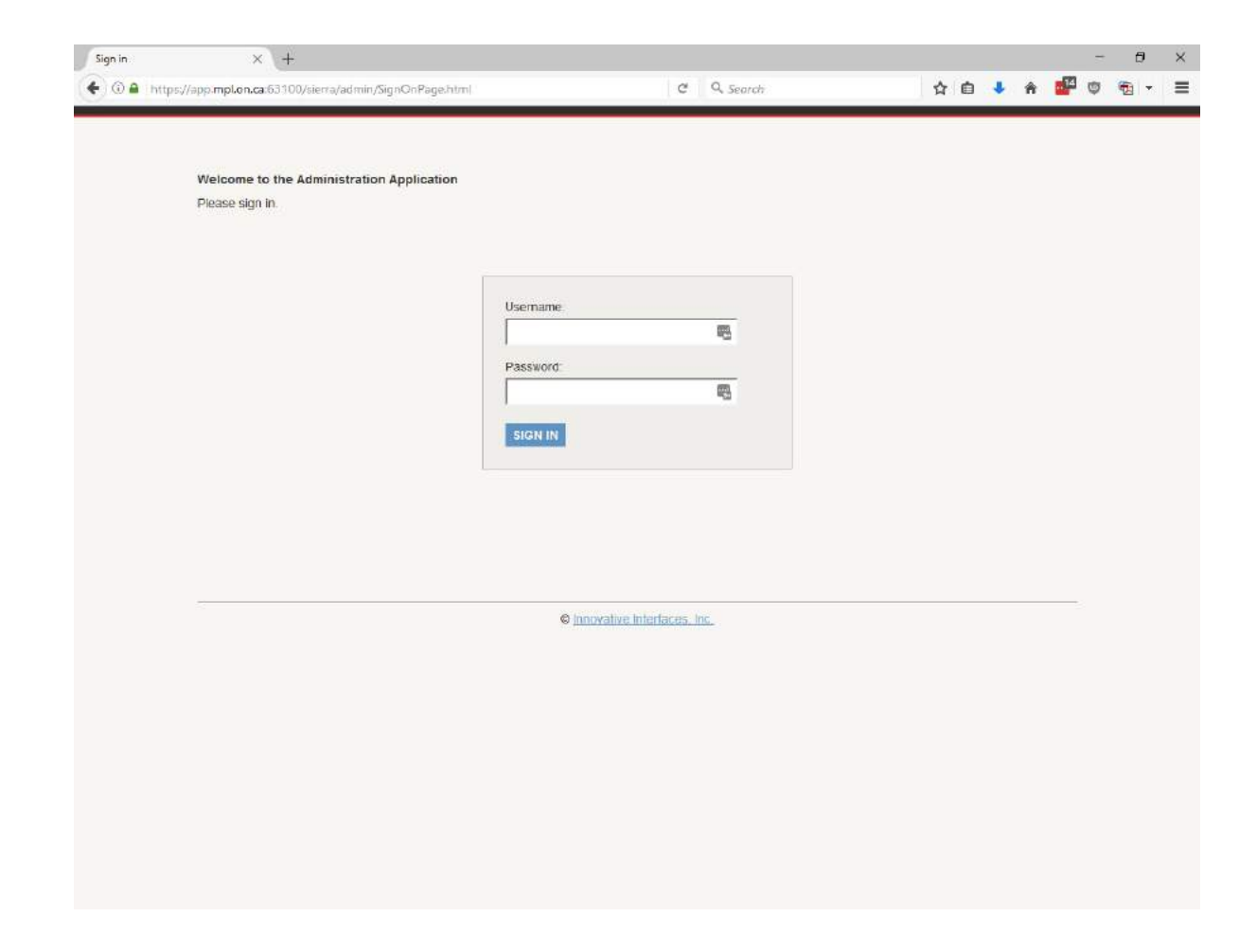

### Click on System Files

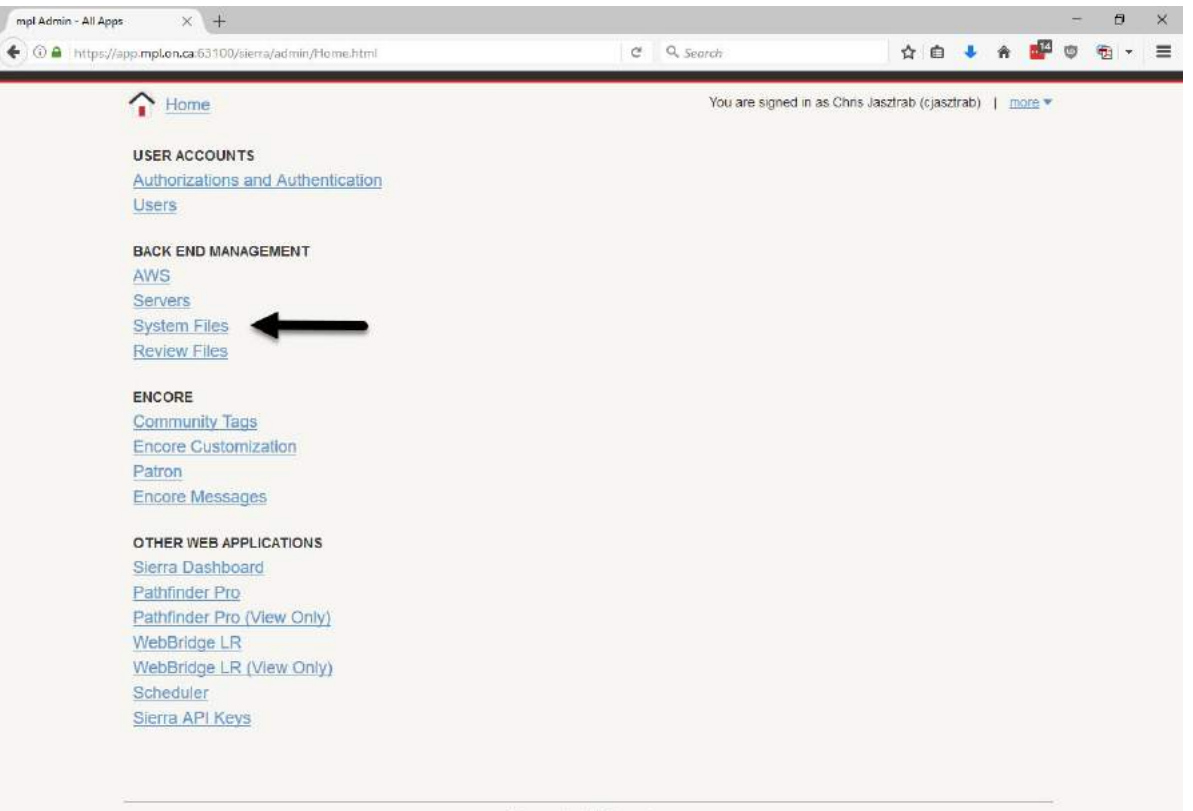

C innovative interfaces, inc.

### Click on Admin Corner

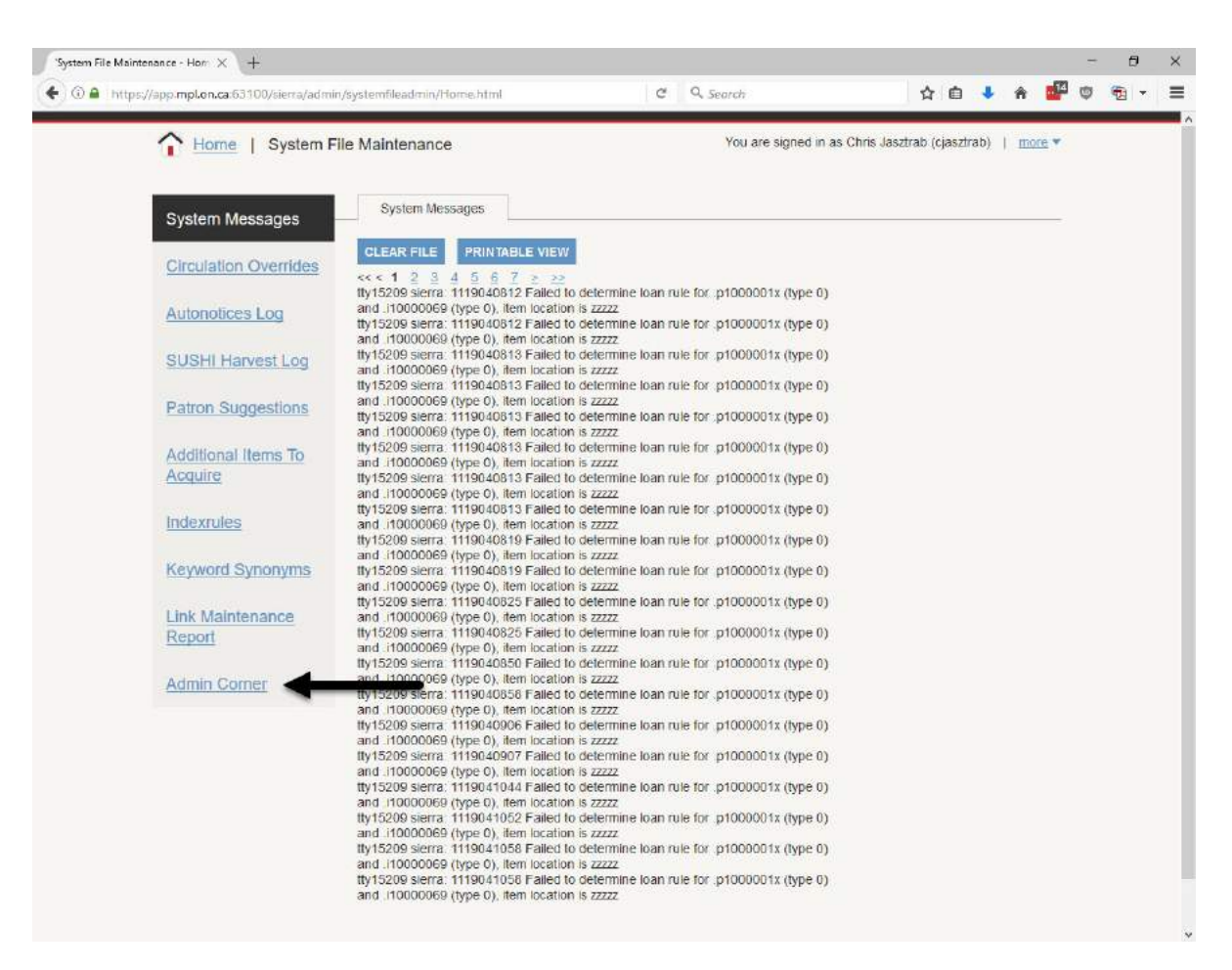

### Click on Download private key file

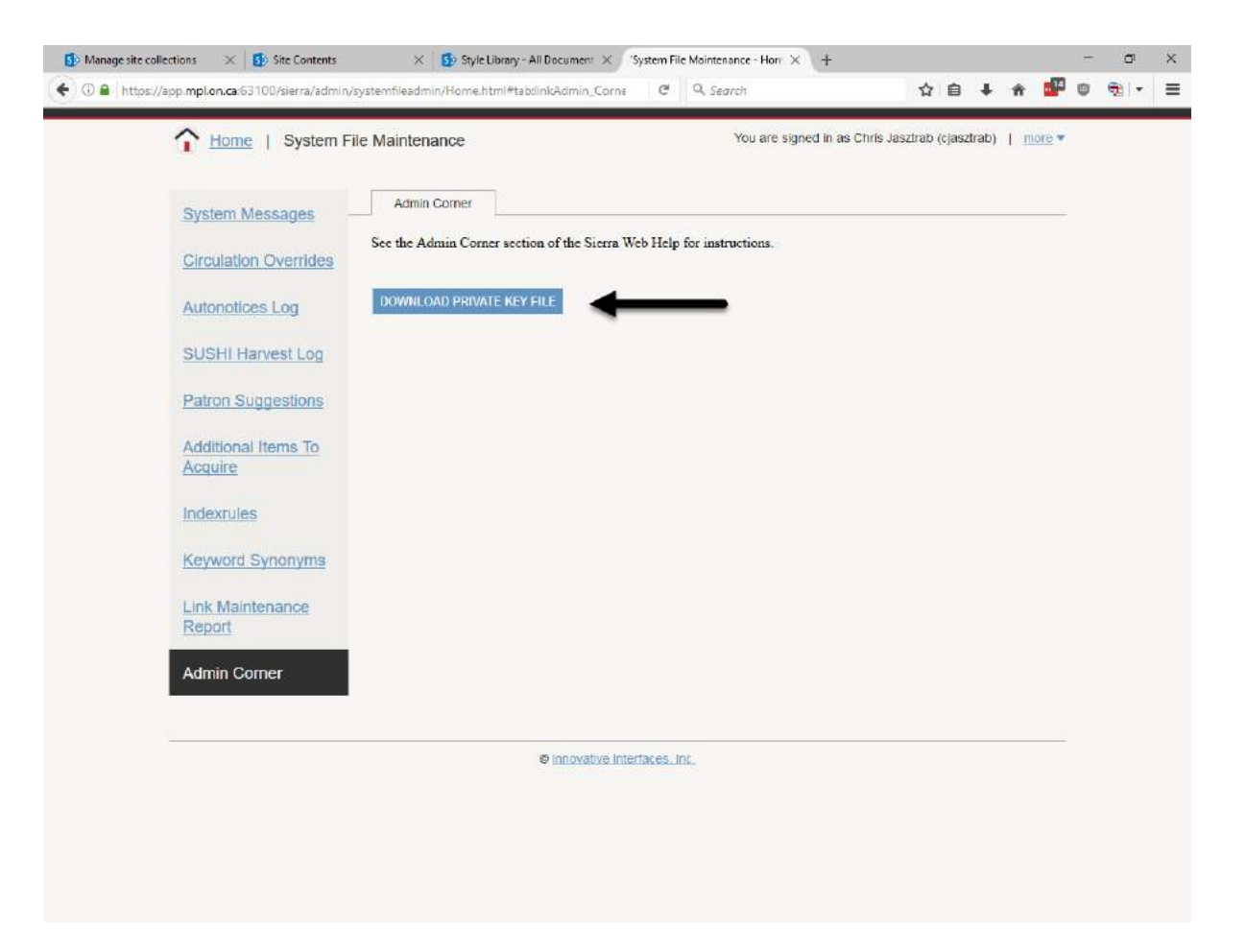

# Save it someplace easy to find.

| Opening id_rsa.txt                                             |                    | $\times$ |  |
|----------------------------------------------------------------|--------------------|----------|--|
| You have chosen to                                             | open:              |          |  |
| id_rsa.txt                                                     |                    |          |  |
| which is: Text [                                               | Document           |          |  |
| from: https://a                                                | pp.mpl.on.ca:63100 |          |  |
| What should Firefox                                            | do with this file? |          |  |
| ○ <u>O</u> pen with                                            | Notepad (default)  |          |  |
| Save File                                                      |                    |          |  |
| Do this <u>a</u> utomatically for files like this from now on. |                    |          |  |
|                                                                | OK Cancel          |          |  |

| 📵 Enter name of file t                                                                                                    | to save to                                                                                                    |                             |                | ×                                                                                                    |
|----------------------------------------------------------------------------------------------------|----------------------------------------------------------------------------------------------------|-----------------------------|----------------|----------------------------------------------------------------------------------------------------|
| ← → ~ ↑ 🗖                                                                                                    | > This PC > Desktop >                                                                                                    | ڻ ~                         | Search Desktop | م                                                                                                    |
| Organize 🔻 Nev                                                                                                    | w folder                                                                                                    |                             | Ē              |                                                                                                    |
| ✓ ➡ This PC > ➡ Desktop                                                                                                    | Name<br>BattleOfThebooks                                                                                                    | ^                           |                | Date modi ^                                                                                               |
| <ul> <li>Documents</li> <li>Downloads</li> <li>Music</li> <li>Pictures</li> <li>Videos</li> <li>Windows (C:)</li> <li>Apps (\\corp.r</li> </ul> | Data Security Report<br>Monopoly Python<br>New folder<br>PA Config Export 7.<br>Projects<br>Sierra Admin Corne<br>SierraKey<br>WATCH | t<br>1<br>er Key Generation |                | 4/7/2017 1<br>7/10/2017<br>7/10/2017<br>7/10/2017<br>6/5/2017 1<br>7/6/2017 4<br>7/6/2017 4<br>7/6/2017 4 |
| File name:<br>Save as type:                                                                                                    | id_rsa.txt<br>Text Document (*.txt)                                                                                                  |                             | Save           | ~<br>Cancel                                                                                               |

# Open the putty key generator & click on Load

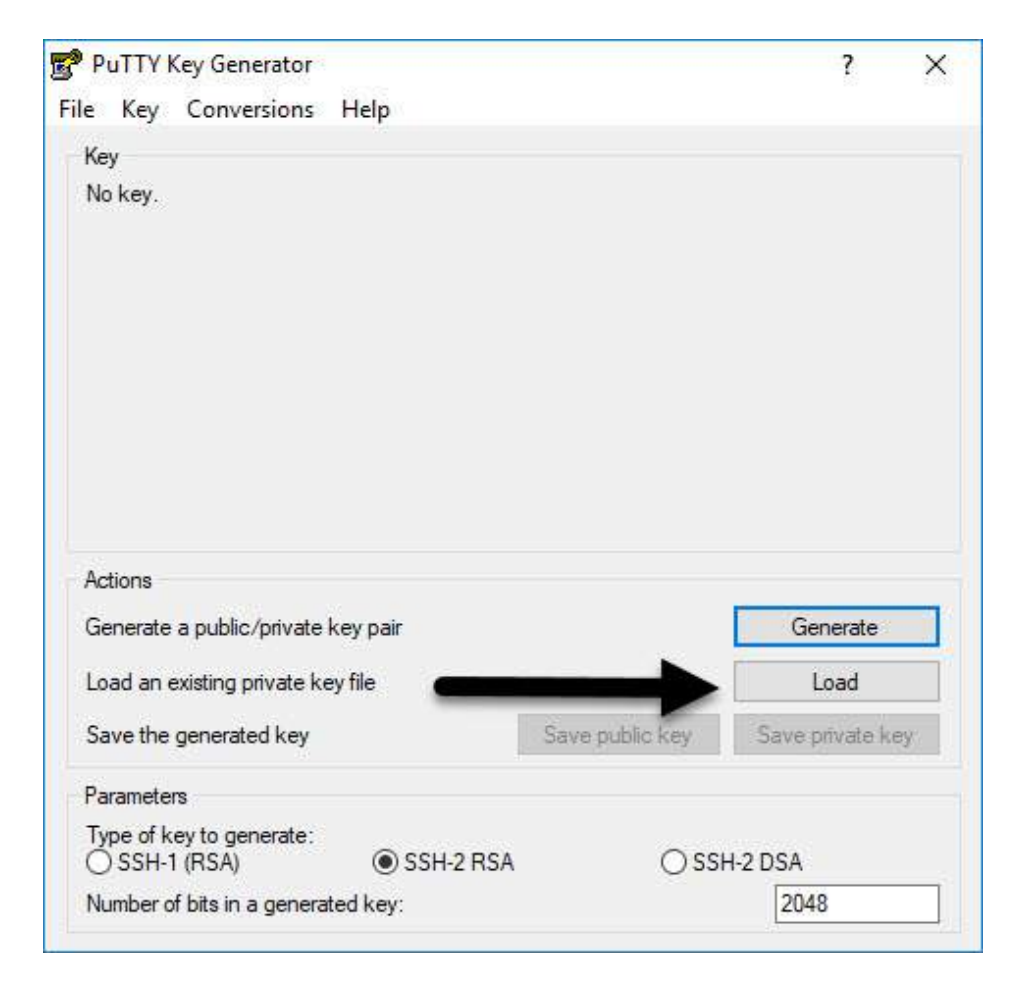

# Click on the following field and choose all files

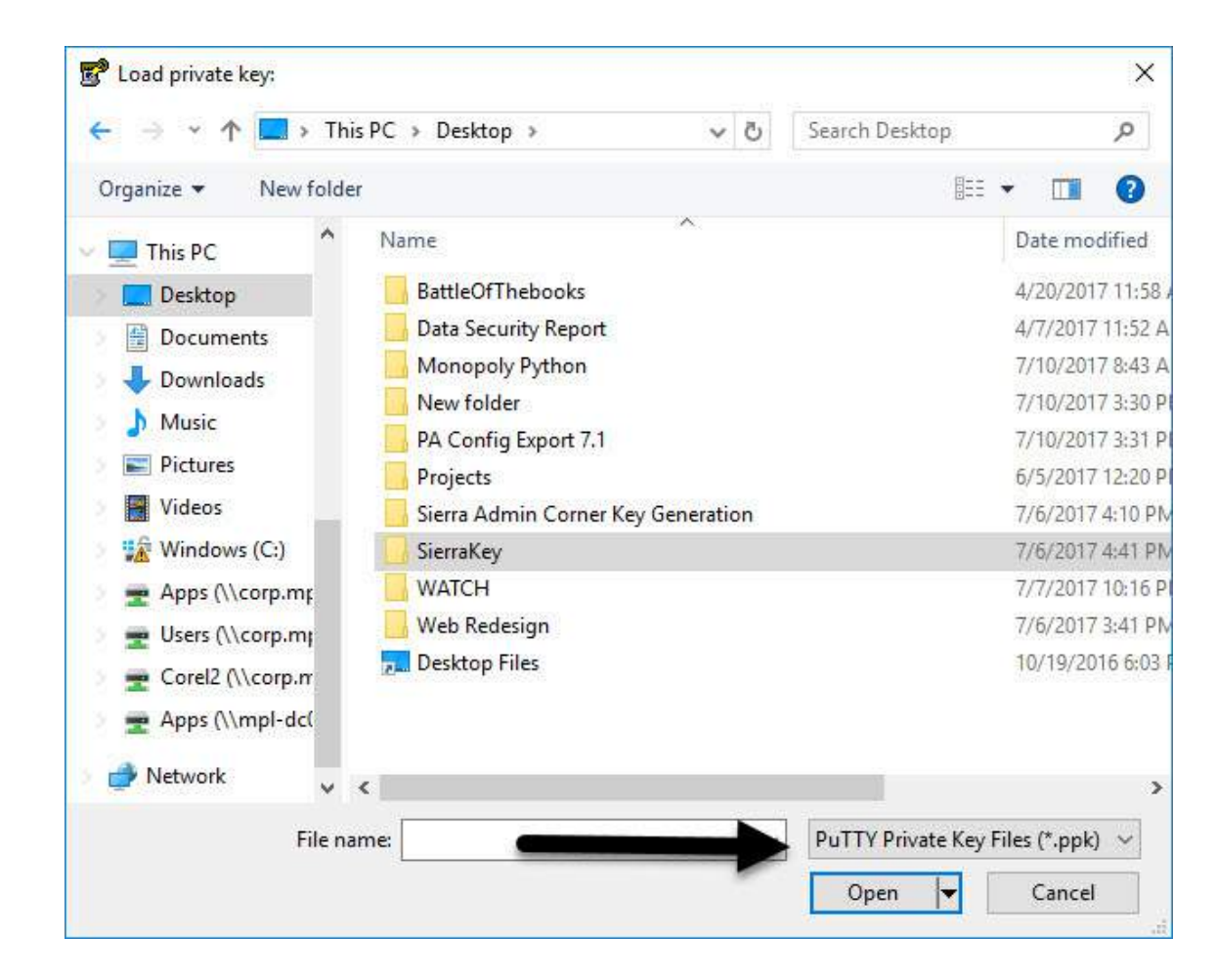

# Load the keyfile you downloaded then click open

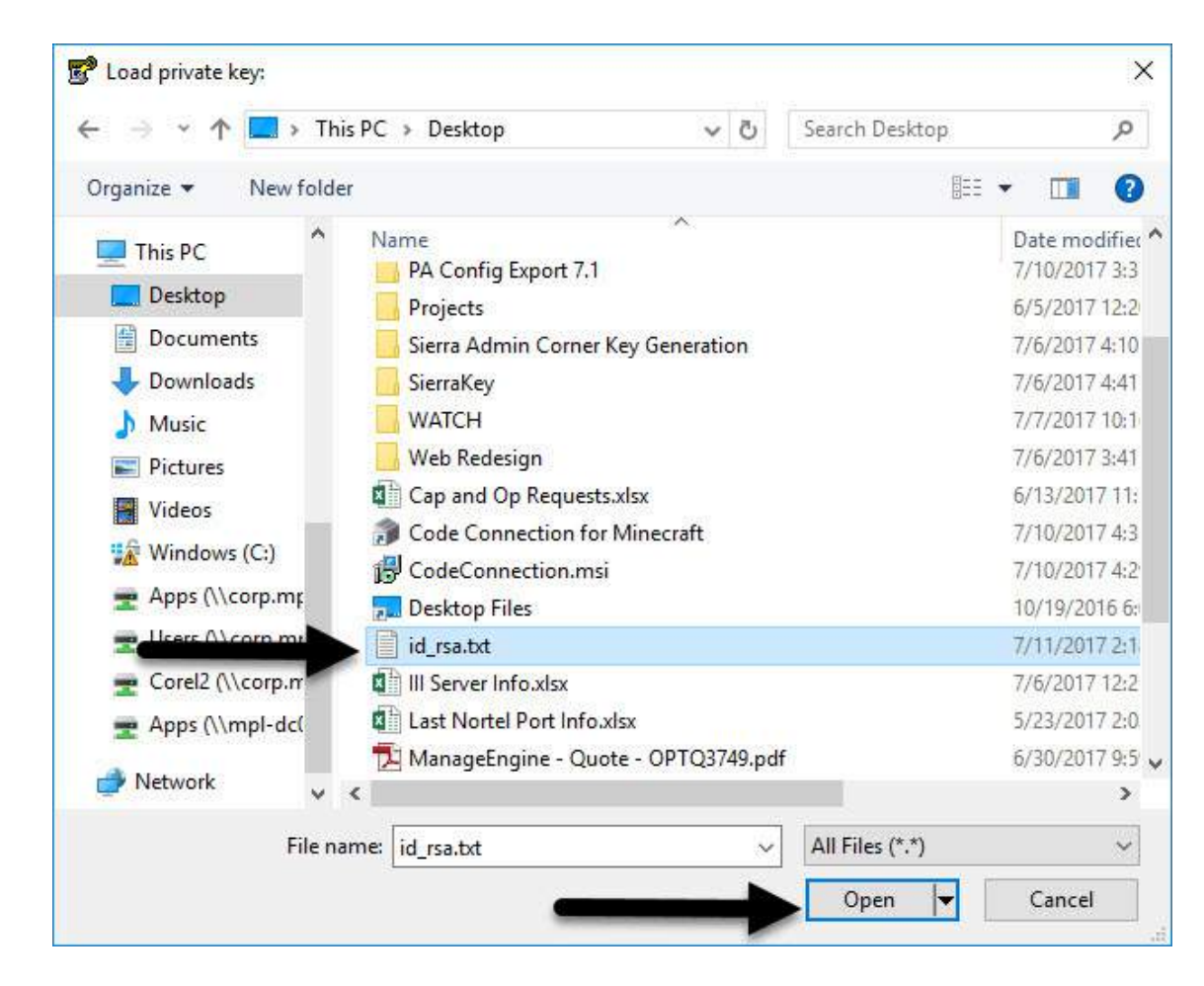

# When the following message appears click ok

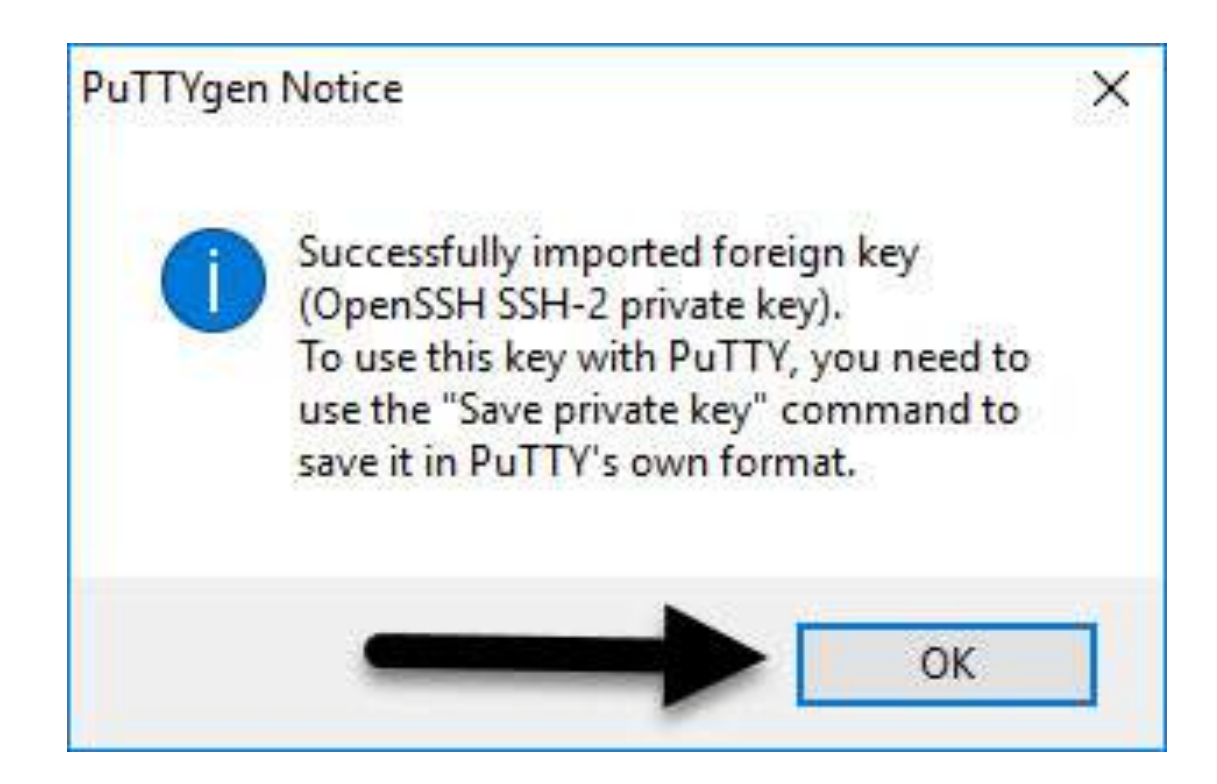

# Click on 'Save private key'

| PuTTY Key Genera<br>le Key Conversi  | ator<br>ons Help     |                      | ? ×                                   |
|--------------------------------------|----------------------|----------------------|---------------------------------------|
| Key                                  |                      |                      |                                       |
| Public key for pasting               | g into Open SSH auth | orized_keys file:    |                                       |
| and the local local                  |                      | A Development of the | · · · · · · · · · · · · · · · · · · · |
| - all proved in                      | and the second       |                      |                                       |
| Key fingerprint:                     | ssh-rsa              | ON ANOTHER           | bur Steletion                         |
| Key comment:                         | imported-openssh     | -key                 |                                       |
| Key passphrase:                      |                      |                      |                                       |
| Confirm passphrase:                  |                      |                      |                                       |
| Actions                              |                      |                      |                                       |
| Generate a public/private key pair   |                      | Generate             |                                       |
| Load an existing private key file    |                      |                      | Load                                  |
| Save the generated                   | key                  | Save public key      | Save private key                      |
| Parameters                           |                      |                      | <b>A</b>                              |
| Type of key to gener<br>OSSH-1 (RSA) | ate:                 | RSA OSS              | H-2 DSA                               |
| Number of bits in a g                | enerated key:        |                      | 2048                                  |

### Click ok yes to accept the warning

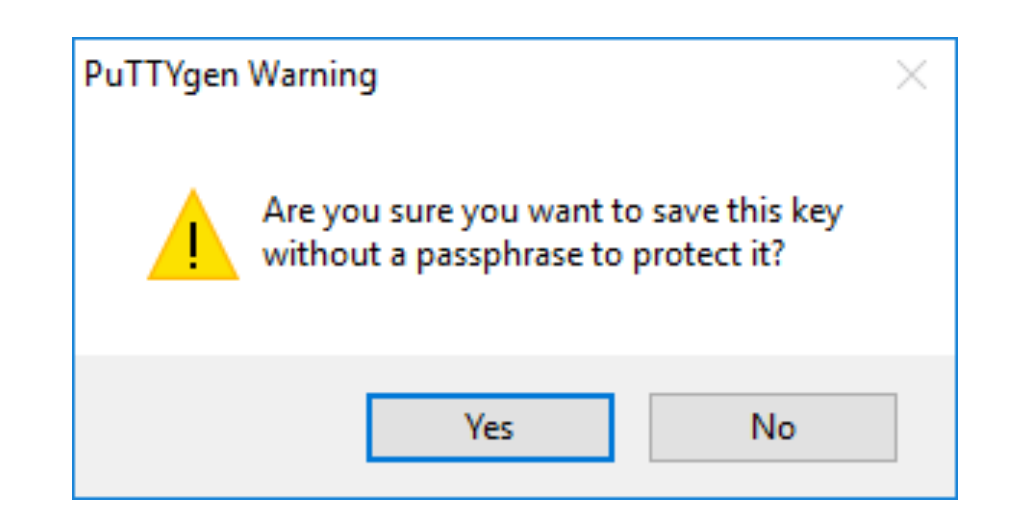

# Choose a filename and save the key in a location that is easy to find

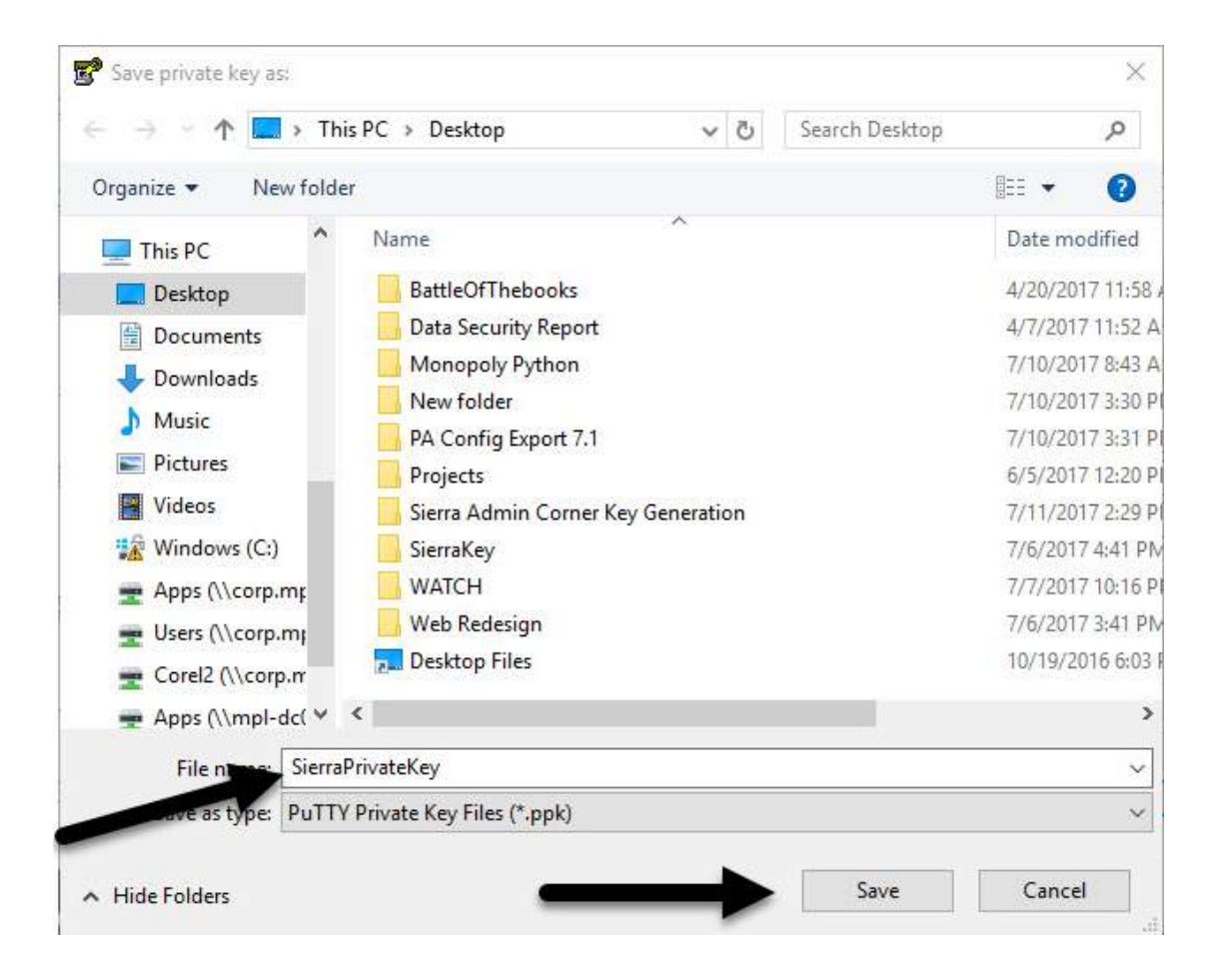

#### You can now close the Key Generator

| Key<br>Dublia lunu fan andira | inte One COU et the stand | lana filan            |                  |
|-------------------------------|---------------------------|-----------------------|------------------|
| Public key for pasting        | into OpenSSH authorized   | _keys file:           |                  |
| UTIN COLOR                    | and the second second     |                       | Cartalanter      |
| Programming and stands        | and the strength of the   | and the second second |                  |
| Key fingerprint:              | ssh-rsa                   | 医肠轴空囊 电锁门             | acc Takes        |
| Key comment:                  | imported-openssh-key      |                       |                  |
| Key passphrase:               |                           |                       |                  |
| Confirm passphrase:           | -                         |                       |                  |
| Actions                       |                           |                       |                  |
| Generate a public/pri         | vate key pair             |                       | Generate         |
| Load an existing priva        | ate key file              |                       | Load             |
| Save the generated k          | key [                     | Save public key       | Save private key |
| Parameters                    |                           |                       |                  |
| Type of key to genera         | ate:                      |                       | 2172220          |
| O SSH-1 (RSA)                 | SSH-2 RSA                 | ⊖ SSI                 | H-2 DSA          |

# Open up putty.exe – you will see the following screen

| 🕵 PuTTY Configuration                                                                                                    |                                                                                                    | ?                      | ×  |  |
|----------------------------------------------------------------------------------------------------|----------------------------------------------------------------------------------------------------|------------------------|----|--|
| Category:                                                                                                    |                                                                                                    |                        |    |  |
| Session     Logging     Terminal     Kruboard                                                                                                    | Basic options for your PuTTY session                                                                                      |                        |    |  |
|                                                                                                    | Specify the destination you want to connect to                                                                            |                        |    |  |
|                                                                                                    | Host Name (or IP address)                                                                                                 | Port                   |    |  |
| Bell                                                                                                    |                                                                                                    | 22                     |    |  |
| Features<br>□-· Window                                                                                                    | Connection type:                                                                                                    | H O Seria              | al |  |
| <ul> <li>Appearance</li> <li>Behaviour</li> <li>Translation</li> <li>Selection</li> <li>Colours</li> <li>Connection</li> <li>Data</li> <li>Proxy</li> <li>Telnet</li> <li>Rlogin</li> <li>SSH</li> <li>Serial</li> </ul> | Load, save or delete a stored session<br>Saved Sessions<br>Default Settings<br>Sierra Admin Comer<br>Sierra Admin Session | Load<br>Save<br>Delete |    |  |
|                                                                                                    | Close window on exit:<br>Always Never Only on clean exit                                                                  |                        |    |  |
| About Help                                                                                                    | Open                                                                                                    | Cancel                 |    |  |

# Type in <u>sadmin@yourappserverurl.ca</u> into the host name field – Don't click on open yet.

| 🕵 PuTTY Configuration                                                                                                    |                                                                                                    | ? >                                                              | × |
|----------------------------------------------------------------------------------------------------|----------------------------------------------------------------------------------------------------|------------------------------------------------------------------|---|
| Category:                                                                                                    |                                                                                                    |                                                                  |   |
| <ul> <li>Session</li> <li>Logging</li> <li>Terminal</li> <li>Keyboard</li> <li>Bell</li> <li>Features</li> <li>Window</li> <li>Appearance</li> <li>Behaviour</li> <li>Translation</li> <li>Selection</li> <li>Colours</li> <li>Connection</li> <li>Data</li> <li>Proxy</li> <li>Telnet</li> <li>Rlogin</li> <li>SSH</li> <li>Serial</li> </ul> | Basic options for your PuTTY ses<br>Specify the destination you want to connect<br>Host Name (or IP address)<br>sadmin@yourappserver.ca<br>Connection type:<br>O Raw O Telnet O Rlogin O SSH<br>Load, save or delete a stored session<br>Saved Sessions<br>Default Settings<br>Sierra Admin Corner<br>Sierra Admin Session | sion<br>t to<br>Port<br>22<br>O Serial<br>Load<br>Save<br>Delete |   |
|                                                                                                    | Always Never Only on clean exit                                                                                                    |                                                                  |   |
| About Help                                                                                                    | Open                                                                                                    | Cancel                                                           |   |

### In the left hand panel Expand SSH

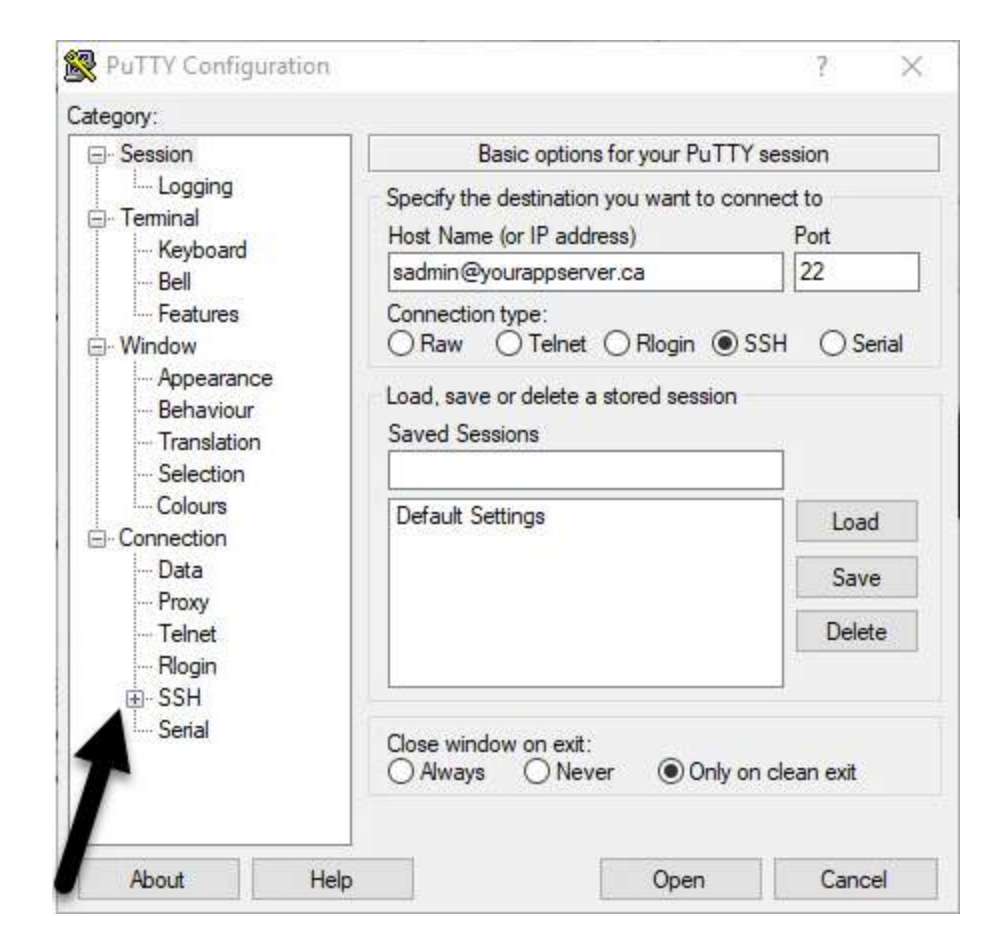

# Click on Auth

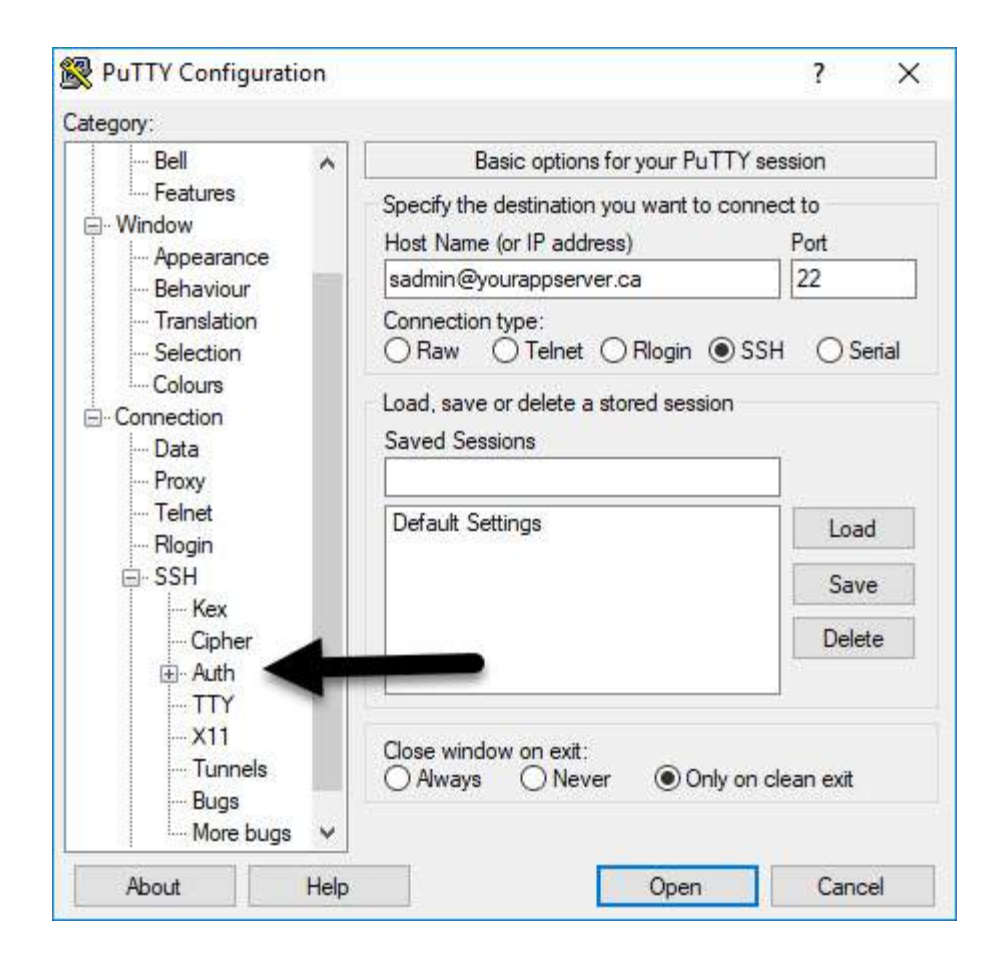

# Browse for the Private Key that was created using PuttyGen

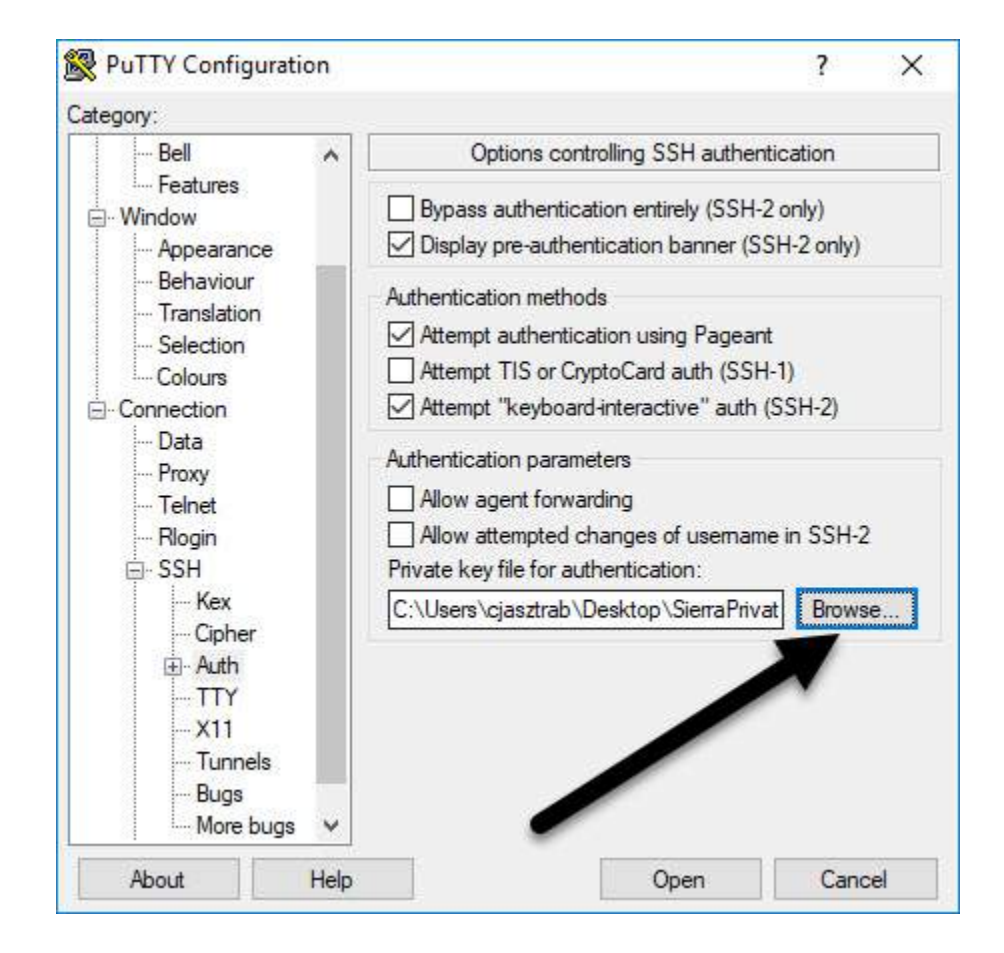

# In the left hand column scroll back up to Session

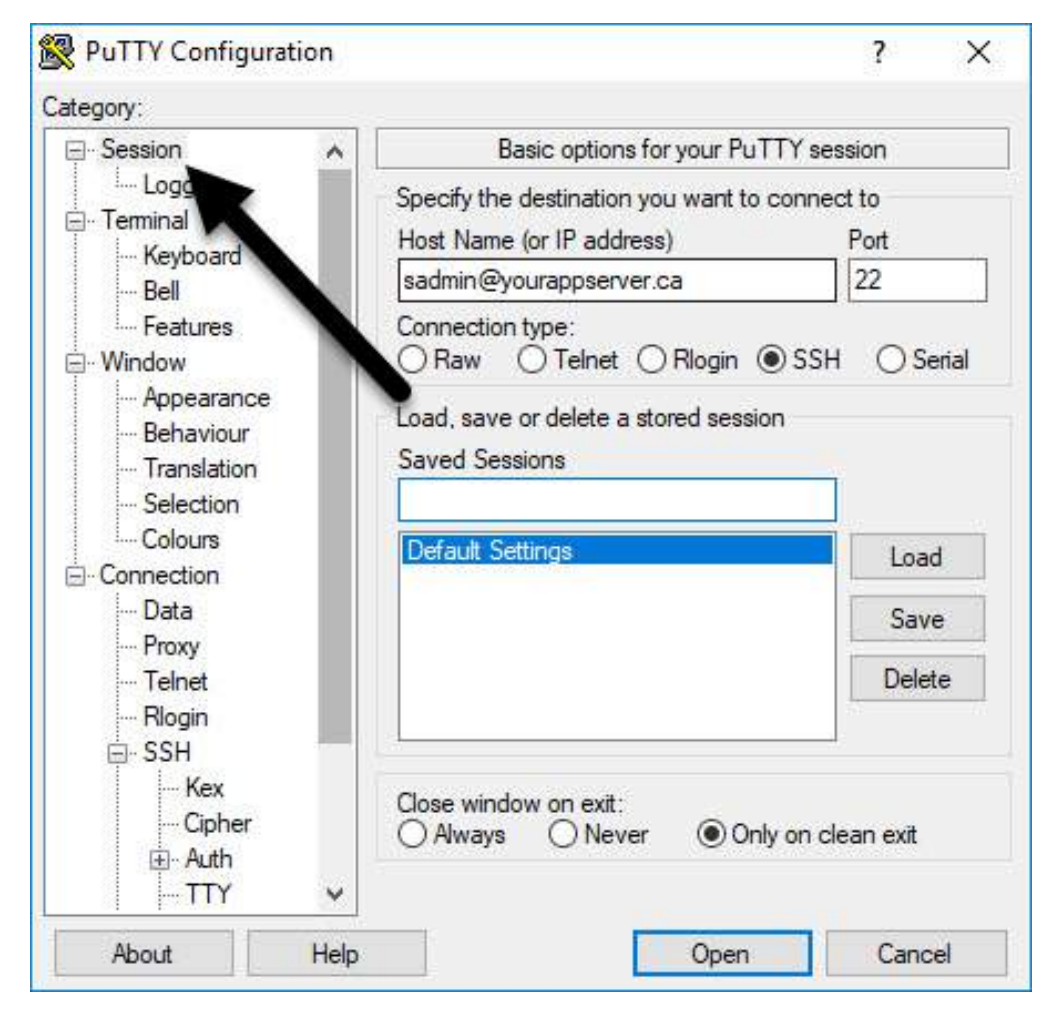

#### Give your site a name then click on Save.

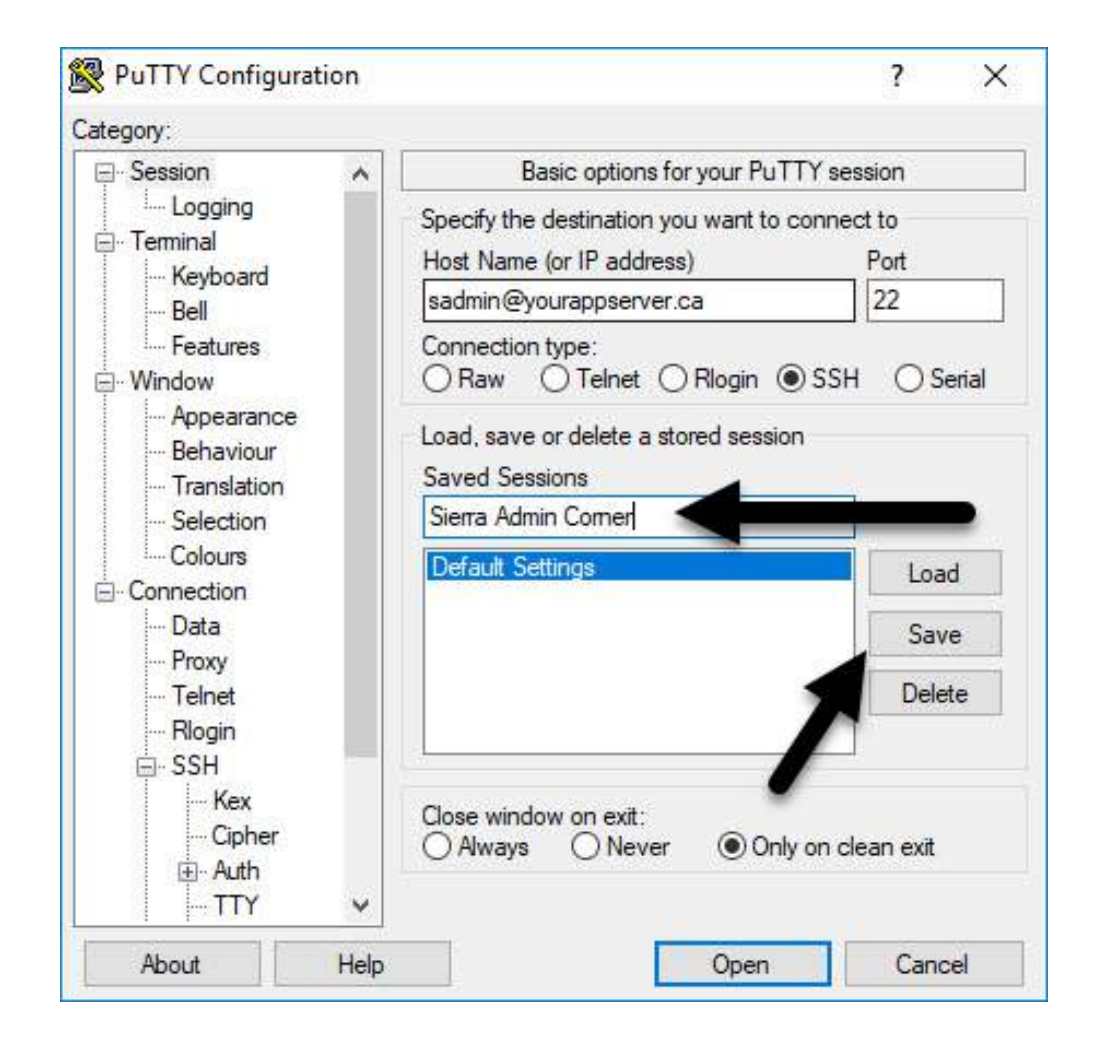

### Double Click on your saved site

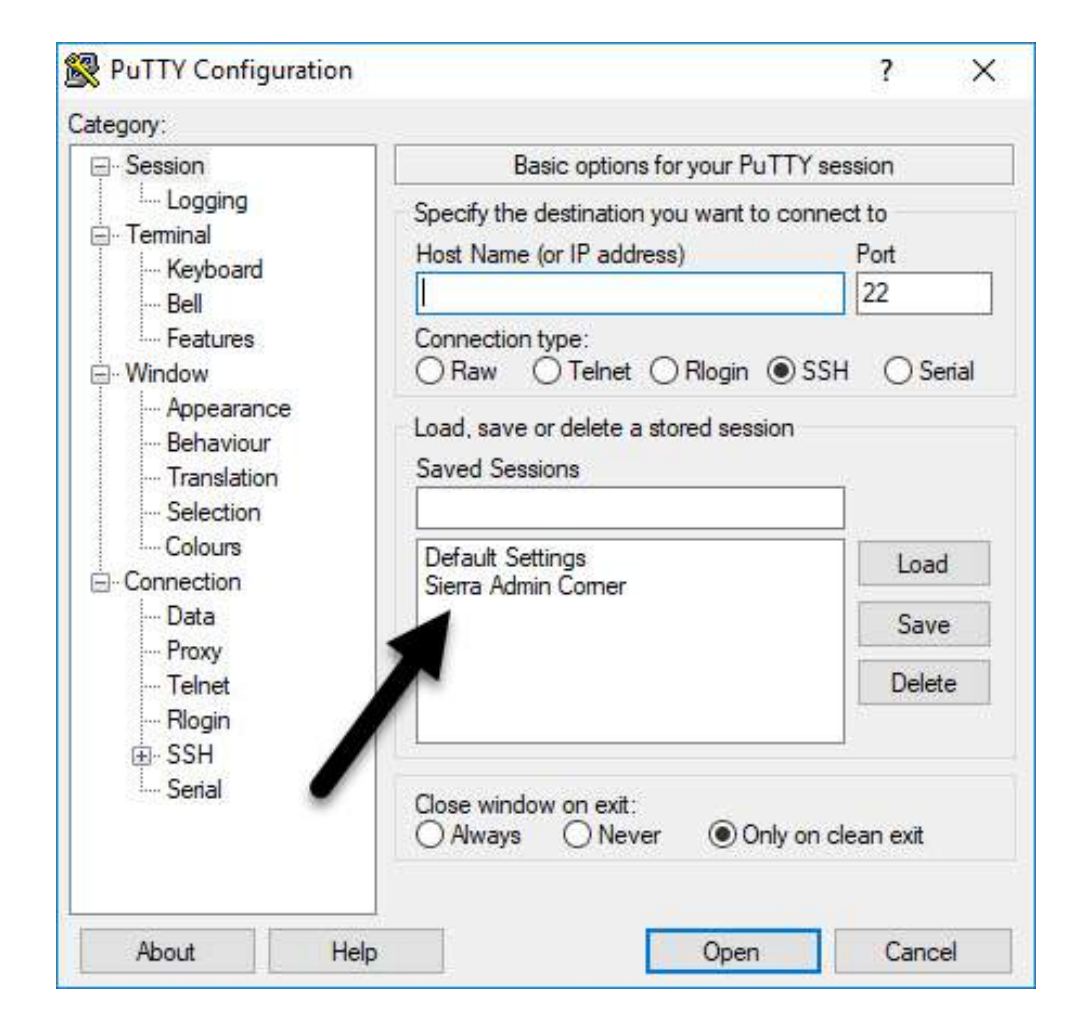

### Login using your Sierra user credentials

![](_page_23_Picture_1.jpeg)